## Waldfonds Republik Österreich

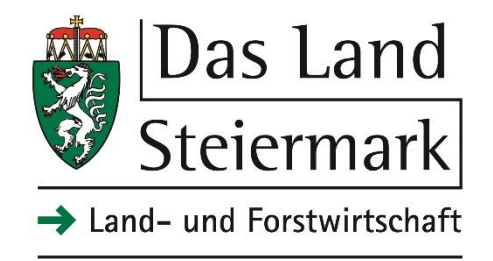

Eine Initiative des Bundesministeriums für Landwirtschaft, Regionen und Tourismus

# Handbuch

# Waldfondstool für Aufforstungen, Waldpflege und

## Forstschutz

der Projektmaßnahmen im Rahmen des Österreichischen Programms

# Waldfonds

Version 1.1

Gültig ab: 17.03.2021

#### Öffnen des Waldfonds-Tool

Je nach voreingestellten Sicherheitseinstellungen kann es erforderlich sein, die Buttons "Bearbeitung aktivieren",

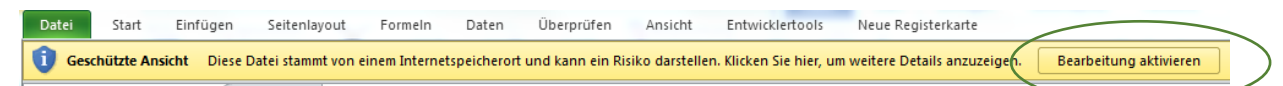

sowie "Inhalt aktivieren" zu betätigen, da sonst auf Grund der eingebauten Makros die Datei nicht bearbeitet werden kann.

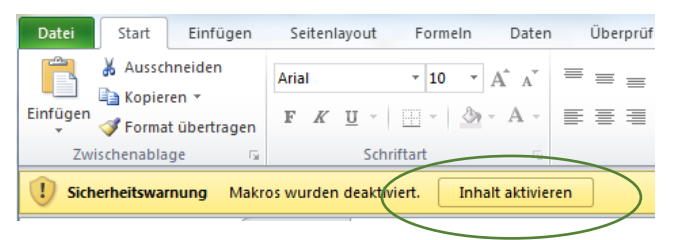

Das Waldfonds-Tool wird im Start-Registerblatt über den Button "Waldfonds-Tool" geöffnet.

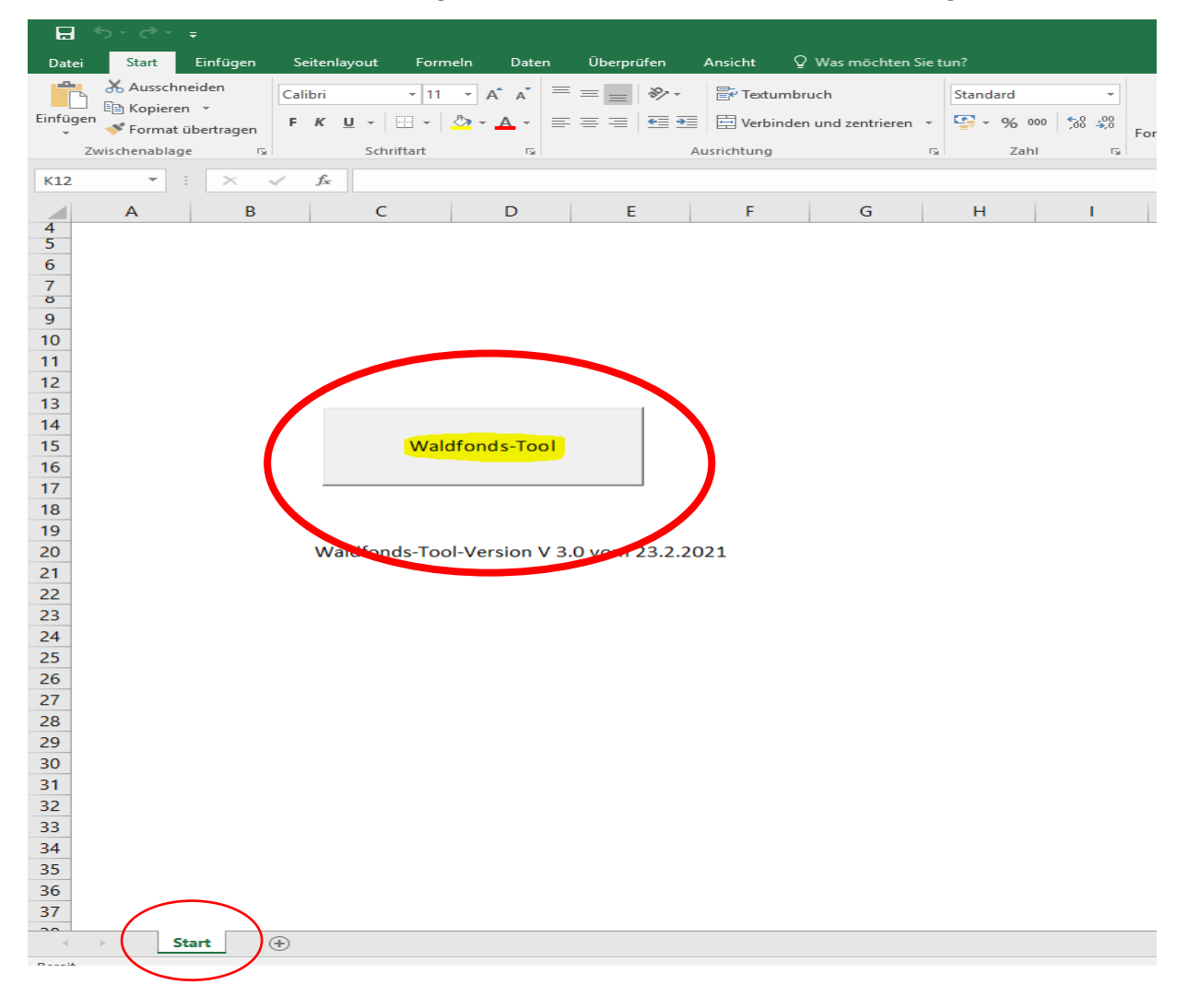

#### Waldfonds-Tool-Startformular

Auf dem Startformular können die Grundparameter für das Vorhabensdatenblatt festgelegt werden:

Die <u>Maßnahmenart</u> kann auf dieser Steuerungsebene ausgewählt werden. Danach gelangen Sie mit dem Feld <u>Vorhabensdatenblatt</u> in die weitere Eingabemaske. Durch den Button <u>"Alle</u> <u>vorhandenen Daten löschen"</u>, können alle nicht mehr benötigten Eingabedaten gelöscht werden. Ob bereits Eingabedaten vorhanden sind, kann im <u>Informationskästchen</u> d links vom <u>"Schließen"</u> Button überprüft werden. Sollten Sie einen neuen Antrag stellen wollen, jedoch die vorhandenen Daten eines anderen Antrages nicht löschen wollen, so können Sie die erfassten Dateien durch <u>"Datei</u> <u>speichern unter"</u> s sichern. Der Button <u>"Datei</u> speichern" <u>6</u> aktualisiert während der Antragstellung den Speicherstatus.

In der Auswahl "Zoomfaktor" 🕜 kann bei kleinerer Bildschirmgröße, der Zoomfaktor reduziert werden (zwischen 90-100%). Der Button "BL-Administration" leitet zum Adminbereich für den jeweiligen Bundeslandsadministrator.

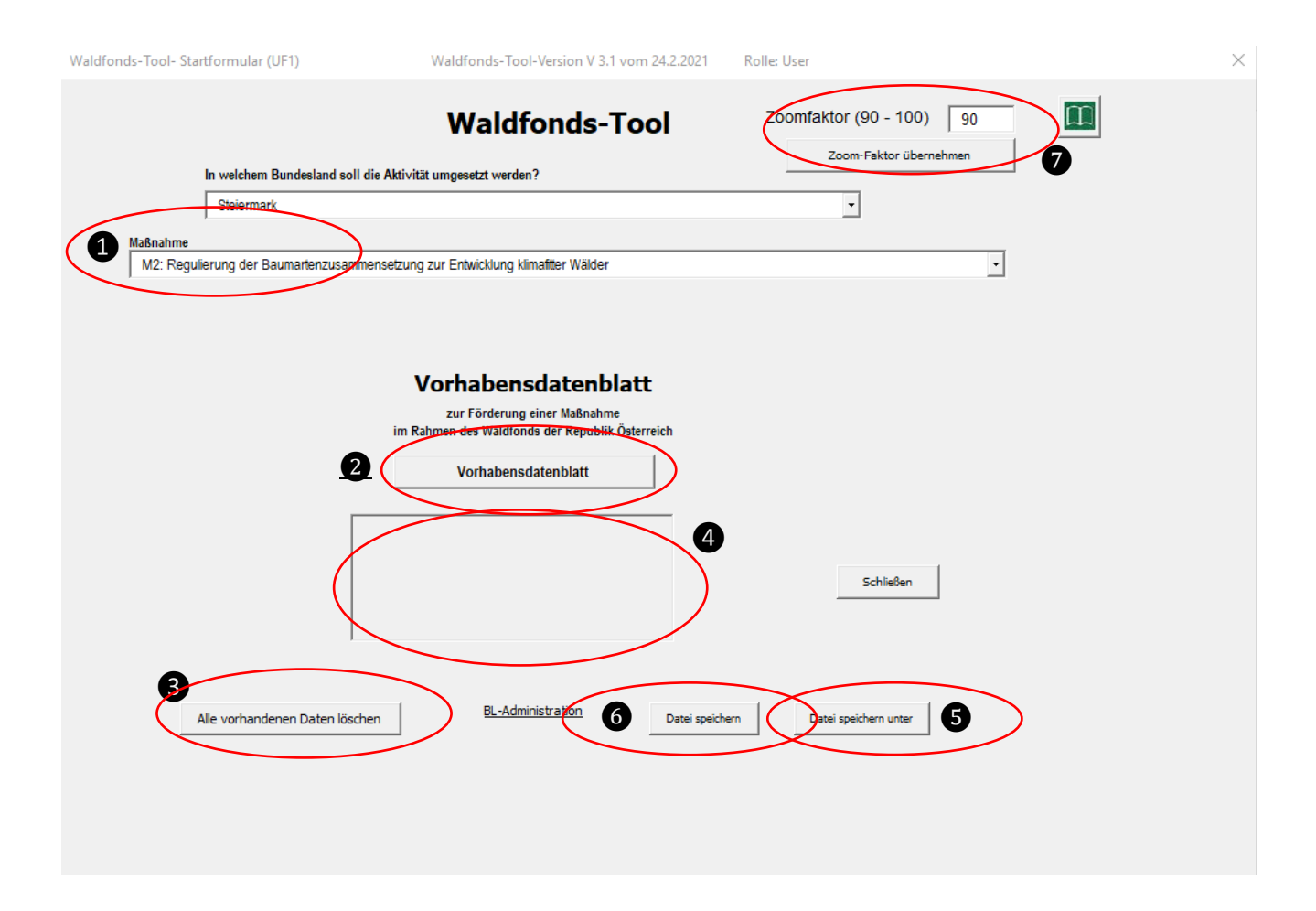

#### Navigation im Waldfonds-Tool

Die Navigation im Forsttool ist für (fast) alle Seiten gleich aufgebaut:

#### Aufbau der Waldfonds-Tool-Bildschirmmasken:

Im rechten oberen Eck befindet sich ein <u>Buchsymbol</u>: Hier gelangen Sie zu einer Überblickseite (siehe Screenshot nächste Seite). Die Überblickseite dient sowohl zur Information über den Erfassungsstaus des Projekts, als auch zum raschen Navigieren zu den verschiedenen Teilen des Projekts. Von der Überblickseite aus gelangen Sie über Pfeilsymbole rasch zu bestimmten Bereichen im Waldfonds-Tool: <u>Startseite, Vorhabensdatenblatt-Grunddaten, Aktivitäten Zugangsvoraus-</u><u>setzungen und zur Druckvorschau der eingetragenen Daten</u>

In den <u>Detailinformationsfeldern</u>, kann der derzeitige Status der Eingabe überprüft werden. Über <u>"zurück"</u> im unteren rechten Bereich der Überblickseite, gelangen Sie wieder auf jene Seite zurück, von der aus das Buchsymbol zuvor aktiviert wurde.

| Waldfonds-Tool- Startf | ormular (UF1)                 | Waldfonds-Tool-Version V 3.1 vom 24.2.20                                                               | 21 Rolle: User                  |
|------------------------|-------------------------------|----------------------------------------------------------------------------------------------------|---------------------------------|
|                        |                               | Waldfonds-Tool                                                                                         | Zoomfaktor (90 - 100) 90 III    |
| in<br>F                | weichem Bundesland soll die I | Aktivität umgesetzt werden ?                                                                           |                                 |
| I                      | Steiermark                    |                                                                                                    | <b>*</b>                        |
| Maßnahme               |                               |                                                                                                    |                                 |
|                        | ung der Daumanenzusammens     | ocung zur Entwickung keinaken werden                                                                   |                                 |
|                        |                               | Vorhabensdatenblatt<br>zur Förderung einer Maßnahme<br>im Rahmen des Waldfonds der Republik Österreich |                                 |
|                        |                               | Vorhabensdatenblatt                                                                                    |                                 |
|                        |                               |                                                                                                    | Schließen                       |
| Alic                   | e vorhandenen Daten löschen   | BL-Administration Date                                                                                 | speichern Datei speichern unter |
|                        |                               |                                                                                                    |                                 |

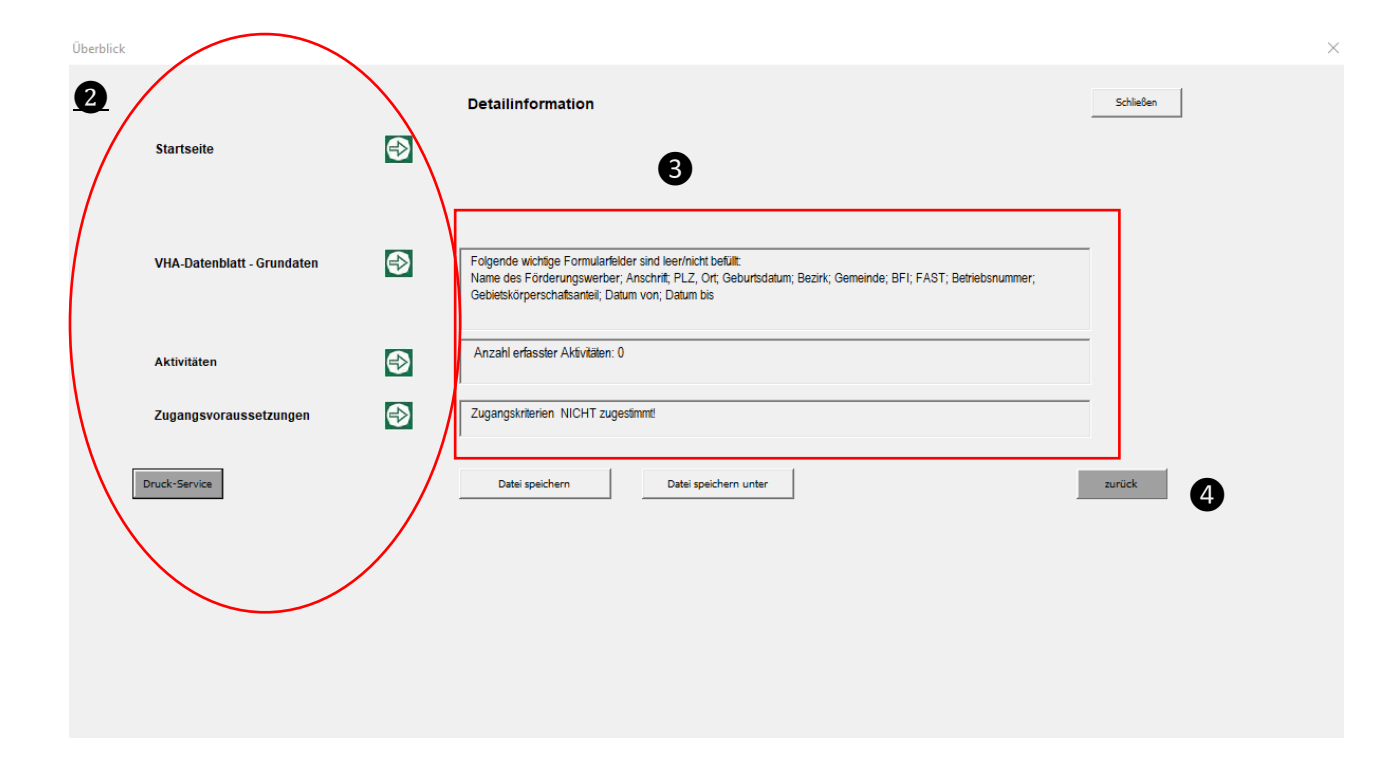

#### 1.) Eingabe der Grunddaten

mdaten

Wenn Sie auf den Button <u>Vorhabensdatenblatt</u> klicken erscheint eine Eingabemaske zu den Grunddaten FörderwerberInnen beziehungsweise Förderfall betreffend. Sämtliche Felder sind auszufüllen mit Ausnahme der Felder <u>Antragsnummer und Eingangsvermerk</u> (alternativ nur bei analoger Antragstellung als Zuordnung der Unterlagen)

|                         |                           | ingeseizt werden?                |           |           |          |
|-------------------------|---------------------------|----------------------------------|-----------|-----------|----------|
| Stelermark              |                           |                                  |           | <u> </u>  |          |
| laßnahme                |                           | e Tataistice discotto Milder     |           |           |          |
| M2: Regulierung der Bal | Imartenzusammensetzung zu | Ir Entwicklung klimatter walder  |           |           | <u> </u> |
|                         |                           |                                  |           |           |          |
|                         |                           |                                  |           |           |          |
|                         | Ve                        | orhabensdatenbl                  | att       |           |          |
|                         |                           | zur Förderung einer Maßnahme     |           |           |          |
|                         | im Rahn                   | nen des Waldfonds der Republik ( | aterreich |           |          |
|                         |                           | Vorhabensdatenblatt              |           |           |          |
|                         | (-                        |                                  | _ ノ       |           |          |
|                         |                           |                                  |           |           |          |
|                         |                           |                                  |           |           |          |
|                         |                           |                                  |           | Schließen |          |
|                         |                           |                                  |           |           |          |
|                         | I                         |                                  |           |           |          |
|                         |                           |                                  |           |           |          |
|                         |                           |                                  |           |           |          |
|                         | 1                         | DI A destadades Marca            |           |           |          |

Mit dem Feld Aktivitätenübersicht gelangen Sie zum nächsten Eingabeschritt.

| Stammdaten                                                                                                    | Vorhabensdatenblatt ohne Förderungsantrag               | 2                    |
|----------------------------------------------------------------------------------------------------|---------------------------------------------------------|----------------------|
| BFI<br>Bezirk<br>Forstaufsichtsstation                                                                                                    | Antragsnummer Eingangsvermerk Bezeichnung des Vorhabens |                      |
| Förderungswerber<br>Titel, Name, Vorname<br>Betriebs- bzw. Klientennummer<br>Geburtsdatum<br>Anschrift (Straße, HausNr)<br>PLZ, Ort<br>Gebietskörperschaftsanteil (%): | Betriebsgröße (bundesw. Gesamtwaldfläche) in ha         |                      |
| Gemeinde 1<br>Zeitplan                                                                                                    | Datum von bis                                           | ß                    |
| Beilagen<br>Zurück                                                                                                    |                                                         | Aktivitätenübersicht |

#### 2.) Anlage der Aktivitäten

Nun kann per Drop-Down mit der Eingabe der Aktivitäten begonnen werden.

Jede Aktivität wird grundsätzlich nur einmal angelegt. Sind mehrere Flächen in einer Aktivität geplant kann hier bereits deren Anzahl angelegt werden. (Feld "Anzahl Planungseinheiten")

• haben die geplanten Flächen ähnliche Parameter könne diese auch auf der nächsten Auswahlseite dupliziert werden - siehe dazu Punkt 4

Wichtig bei der Auswahl der Aktivitäten ist zwischen SW (Schutzwald/Wohlfahrtswald) und WW (Wirtschaftswald) zu unterscheiden da dadurch die Förderprozentsätze von 60% bzw. 80 % vorweg zugewiesen werden.

Generell gilt: bei Waldentwicklungsplan (WEP)-Kennziffer S2, S3, W2 und W3 immer den Suffix SW auswählen bei allen anderen WEP-Flächen gilt WW

| Aktiv | itäten - Übersicht                                                                                                    |                                  |                 |                 | ×                               |
|-------|----------------------------------------------------------------------------------------------------|----------------------------------|-----------------|-----------------|---------------------------------|
|       | M2: Regulierung der Baumartenzusammensetzung zur Entwicklung, FW: Test Tester, 8010 Teststadt, Teststraße 1                                                                                                    |                                  |                 |                 |                                 |
|       | Aktivitätenliste                                                                                                    | Anzahl<br>Planungs-<br>einheiten | Flāche<br>in ha | Geplante Kosten |                                 |
| A01   | <b>_</b>                                                                                                    |                                  |                 |                 | zur Planungseinheiten-Übersicht |
| 1     | Pflege WW: Jungbestandspflege   ▲     Pflege WW: Durchförstung   Pflege WW: Entwicklung Nebenbestand     Verjüngungseinleitung inkl. Bringung bzw. Rückung WW: Verjüngungseinleitung inkl. Bringung bzw.   Waldverjüngung SW: Vorbereitung (Bodenbearbeitung, Mulchen)     Waldverjüngung SW: Aufürstung   Waldverjüngung SW: Aufürstung     Waldverjüngung SW: Ergänzung von Naturverjüngung   Waldverjüngung SW: Unterhau     Waldverjüngung SW: Unterhau   Valdverjüngung SW: Unterhau |                                  |                 |                 |                                 |
|       | zurück zu Stammdaten                                                                                                    |                                  |                 | ]               | Zugangskriterien                |
|       |                                                                                                    |                                  |                 |                 |                                 |

Mit dem

Symbol können bis zu 10 Aktivitäten angelegt werden.

| Akti | itäten - Übersicht                                                                                |            |                        |                 |                 |                                 |
|------|---------------------------------------------------------------------------------------------------|------------|------------------------|-----------------|-----------------|---------------------------------|
|      | M2: Regulierung der Baumartenzusammensetzung zur Entwicklung, FW: Test Tester, 8010 Teststadt, Te | ststraße 1 |                        |                 |                 |                                 |
|      | Aktivitätenliste                                                                                  |            | Anzahl                 |                 |                 |                                 |
|      |                                                                                                   |            | Planungs-<br>einheiten | Fläche<br>in ha | Geplante Kosten |                                 |
| AU   | Pflege WW: Jungbestandspflege                                                                     | -          | 1                      |                 |                 | zur Planungseinheiten-Übersicht |
|      |                                                                                                   |            |                        |                 |                 |                                 |
|      |                                                                                                   |            |                        |                 |                 |                                 |
|      |                                                                                                   |            |                        |                 |                 |                                 |
|      |                                                                                                   |            |                        |                 |                 |                                 |
|      | zurück zu Stammdaten                                                                              |            |                        |                 |                 | Zugangskriterien                |
|      |                                                                                                   |            |                        |                 |                 |                                 |
|      |                                                                                                   |            |                        |                 |                 |                                 |

#### 3.) Eingabe der Zugangskriterien

Sind alle Aktivitäten angelegt wechseln Sie mit dem Button Zugangskriterien in die nächste Eingabe

| Aktiv | itäten - Übersicht                                                                                          |                     |        |                 |                                 |
|-------|----------------------------------------------------------------------------------------------------|---------------------|--------|-----------------|---------------------------------|
|       | M2: Regulierung der Baumartenzusammensetzung zur Entwicklung, FW: Test Tester, 8010 Teststadt, Teststraße 1 |                     |        |                 |                                 |
|       | Aktivitätenliste                                                                                            | Anzahl<br>Planungs- | Fläche |                 |                                 |
|       |                                                                                                    | einheiten           | in ha  | Geplante Kösten |                                 |
| AU1   | Pilege WW: Jungbestandspilege                                                                               |                     | ļ      |                 | zur Planungseinheiten-Ubersicht |
| ÷     |                                                                                                    |                     |        | Ň               | $\setminus$                     |
|       |                                                                                                    |                     |        |                 | $\mathbf{A}$                    |
| -     |                                                                                                    |                     |        |                 |                                 |
|       |                                                                                                    |                     |        |                 |                                 |
|       |                                                                                                    |                     |        |                 |                                 |
|       | zurück zu Stammdaten                                                                                        |                     |        | (               | Zugangskriterien                |
|       |                                                                                                    |                     |        |                 |                                 |
|       |                                                                                                    |                     |        |                 |                                 |
|       |                                                                                                    |                     |        |                 |                                 |

Diesen <u>Zugangskriterien ist mit JA zuzustimmen</u>, weiter sind <u>Datum und Ort des</u> <u>Beratungsgesprächs</u> und <u>Name der Forstberatungsperson</u>, einzutragen sowie das Feld <u>"Der/Die</u> <u>FörderwerberIn bestätigt…"</u> mit JA zu beantworten

| iterien                                                                                                    |        |
|----------------------------------------------------------------------------------------------------|--------|
| M2: Regulierung der Baumartenzusammensetzung zur Entwicklung, FW: Test Tester, 6010 Teststadt, Teststraße 1                                                                                                    |        |
| igangskriterien Antwort                                                                                                    |        |
| Der/Die Förderwerberln wird im Zuge der Beratung (zusätzlich zu den SRL Waldfonds und Vorgaben seitens der LFD) auf folgende Voraussetzungen bzw. Bedingungen sofern Ja 🔹                                                                                                    | •      |
| Mehr als 75 % der aufgeforsteten Pflanzen müssen sich an der natürlichen Waldgesellschaft orientieren. Die im jeweiligen Bundesland geltenden Fördervorgaben sind einzuhalten.                                                                                               |        |
| /orhaben werden nur gefördert, wenn für die konkrete geplante Aktivität keine Förderungen oder Investitionen aus anderen öffentlichen Mitteln genehmigt wurden.                                                                                                    |        |
| Für Betriebe mit einer Waldfläche über 100 ha liegt ein Waldbewirtschaftungsplan oder ein gleichwertiges Instrument im Betrieb vor                                                                                                    |        |
| 3ei den aufzuforstenden Baumarten sind geeignete Herkünfte zu verwenden                                                                                                    |        |
| Beim Einzelschutz von Nadelbäumen werden nur Schutzkörbe mit Mindestdurchmesser 30 cm verankert mit Holzpflöcken verwendet                                                                                                    |        |
| Beim Einzelschutz von Laubbäumen werden nur Schutzkörbe, Gitterschläuche (ausgenommen Monoschutzsäulen) verwendet                                                                                                    |        |
| Bei Querfällungen hat der Durchmesser der Bäume mindestens 40 cm BHD zu betragen                                                                                                    |        |
| Kontrollzäune sind mindestens 10 Jahre funktionstüchtig zu erhalten                                                                                                    |        |
| Zwischen 2 Zaunflächen muss an der engsten Stelle ein Mindestabstand vom 100m sein und es dürfen max. je Zaun 0,5 ha Verjüngungsfläche eingezäunt werden (Beträgt bei<br>Aufforstungen/Naturverjüngungen der Tannenantei//Eichenanteil mehr als 60% dann max. 1 ha zulässig) |        |
| Kontrollzäune und flächige Zäune oder Einzelschutzmaßnahmen sind nach Funktionserfüllung vom Förderwerber sachgerecht zu entfernen.                                                                                                    |        |
| Bei der Förderung zur Freihaltung von Schussschneisen ist ein jagdbetriebliches Konzept verpflichtend beizulegen                                                                                                    |        |
| Bei Maßnahmen ohne Standardkosten sind Preisauskünfte vorzulegen (unter 10.000 € Nettokosten: 2 Auskünfte; mehr als 10.000 €: 3 Auskünfte)                                                                                                    |        |
| Antragstellerinnen werden ersucht ihren Antrag online einzubringen und dabei einen Lageplan und diese Beratungsbeilage hochzuladen.                                                                                                    |        |
|                                                                                                    |        |
| zurück zu Stammdaten DecDie Förderwerberin bestätigt hiermit, dass eine forst-fachliche Beratung stattgefunden hat. 🖓 Ja P Nein zur Altivitätenüber                                                                                                    | rsicht |
| Ort und Datum des Perfatungsgesprächs 01.02.2021, Testwald Mames des Forstberaters Testförster                                                                                                    | 9      |
|                                                                                                    |        |
|                                                                                                    |        |
|                                                                                                    |        |
|                                                                                                    |        |
|                                                                                                    |        |

Danach weiter mit dem Button <u>zur Aktivitätenübersicht</u> **5** 

Für den Inhalt verantwortlich: DI Heinz Lick ABT10-Landesforstdirektion Steiermark, Ragnitzstraße 193, 8047 Graz, E-Mail: <u>landesforstdirektion@stmk.gv.at</u>;

#### 4.) Anlegen der Planungseinheiten

Mit dem Button zur Planungseinheiten-Übersicht gelangen Sie zum nächsten Schritt

| Aktivi | äten - Übersicht                                                                          |                    |                                  |                 |                 |                                 |
|--------|-------------------------------------------------------------------------------------------|--------------------|----------------------------------|-----------------|-----------------|---------------------------------|
|        | M2: Regulierung der Baumartenzusammensetzung zur Entwicklung, FW: Test Tester, 8010 Tests | tadt, Teststraße 1 |                                  |                 |                 |                                 |
|        | Aktivitätenliste                                                                          |                    | Anzahl<br>Planungs-<br>einheiten | Fläche<br>in ha | Geplante Kosten |                                 |
| A01    | Pflege WW: Jungbestandspflege                                                             | · 🚺                | 1                                |                 |                 | zur Planungseinheiten-Übersicht |
| +      |                                                                                           |                    |                                  |                 |                 |                                 |
|        | zurűck zu Stompodolog                                                                     |                    |                                  |                 |                 | Zugangskriterien                |

#### Es öffnet sich folgendes Fenster

| Teilflächen                | n - Übersicht                                                                           |                                                                  |                        |                 |                                |                  |         |        |  |
|----------------------------|-----------------------------------------------------------------------------------------|------------------------------------------------------------------|------------------------|-----------------|--------------------------------|------------------|---------|--------|--|
| M2: Reguli<br>Aktivität: 0 | ierung der Baumartenzusammensetzung zur Ent<br>01 Pflege WW: Jungbestandspflege; Anzahl | wicklung, FW: Test Tester, 8010 Teststav<br>Planungseinheiten: 1 | dt, Teststraße 1       |                 |                                |                  |         |        |  |
| Aktivität                  | :<br>Örtliche Bezeichnung                                                               | Übersicht über die Planu                                         | ngseinheiten<br>Kosten | Fläche<br>in ha | PE- Kosten-<br>Planung Planung | Kopieren Löschen |         | r alle |  |
| I                          | zur Aktivtätenübersicht                                                                 |                                                                  |                        |                 |                                |                  |         |        |  |
|                            |                                                                                         |                                                                  | ne<br>B                | PE-<br>Planung  | Kosten-<br>Planung             | Kopieren         | Löschen |        |  |
|                            |                                                                                         |                                                                  |                        |                 | <u>87</u>                      | 12               | D       |        |  |
|                            |                                                                                         |                                                                  |                        | 1               | 2                              | 3                |         |        |  |

Hier sind entweder eine oder mehrere Planungseinheiten angelegt je nachdem welche Anzahl im Feld bei "Anzahl der Planungseinheiten" bei der Anlage Aktivitäten eingeben wurde.

Mit dem Button <u>PE-Planung</u> gelangen Sie zur Detailplanung der Planungseinheit (siehe Punkt 5) mit <u>Kostenplanung</u> springen Sie direkt zur Eingabe der Kosten anhand der Standardkosten (siehe Punkt 6) und mit <u>Kopieren</u> kann eine zuvor ausgefüllte Planungseinheit dupliziert werden, wenn sich die Teilflächen/Planungseinheiten ähnlich sind bzw. sich Grunddaten wiederholen

#### 5.) Detailplanung Planungseinheit/Teilfläche

1

In dieser Detailplanung sind sämtliche Felder entsprechend den standörtlichen Parametern der vorliegenden Fläche auszufüllen.

Es sind auch freie Felder vorgesehen in denen Besonderheiten auf der Fläche und spezielle Vorgaben zur Behandlung/Bearbeitung der Fläche eingetragen werden sollen (<u>Feld "Spezifizierung der</u> <u>Planungseinheit</u>"

| ktivität                                                                                                    | VHA M 2 - Aktivität 01: Pflege WW: J                                                                                                    | ungbestandspflege                                 |                                        |                                                                              | Planungsei                                     | nheit 01 von        | 01 Zu                | r Planungseinheit | -Übersicht |
|----------------------------------------------------------------------------------------------------|----------------------------------------------------------------------------------------------------|---------------------------------------------------|----------------------------------------|------------------------------------------------------------------------------|------------------------------------------------|---------------------|----------------------|-------------------|------------|
| tliche Bezeichnung                                                                                                    |                                                                                                    |                                                   |                                        |                                                                              |                                                |                     | (                    | Zur Kost          | tenplanung |
| öße (ha)                                                                                                    |                                                                                                    | Planungseinheit best                              | eht aus mehreren                       | n Teilflächen 🖂 Ja                                                           | □ Nein                                         | Anteil Objektschi   | utzwald in %         |                   | Ē          |
| 7                                                                                                    | Bruck-Mürzzuschlag                                                                                                    |                                                   | •                                      | Kataster stimmt                                                              | mit Naturgrenze                                | IZ Ja I⊂ Nein       | WEP                  |                   |            |
| ojekt KG 1                                                                                                    |                                                                                                    |                                                   | •                                      | Grundstück                                                                   |                                                |                     |                      | 4                 | ₽ 🤳        |
| tivitätspräzisierung                                                                                                    | Jungbestandspflege (S404)                                                                                                    |                                                   | •                                      |                                                                              |                                                |                     |                      |                   |            |
| isgangslage                                                                                                    |                                                                                                    |                                                   |                                        |                                                                              |                                                |                     |                      |                   |            |
| ehöhe                                                                                                    | Höhenstufe                                                                                                    | ✓ Hang                                            | neigung                                | % Hauptexposition                                                            | n 💽                                            | Natura 2000         | ⊏ Ja                 | □ Nein            |            |
| Die Gefahr des Verlu                                                                                                    | stes der biologischen Vielfalt ist g                                                                                                    | egeben (ia/nein)                                  |                                        |                                                                              |                                                |                     |                      |                   |            |
| olo opialii uoo vellu                                                                                                    | alaa aal biologiaanen vielläitisty                                                                                                    | egeben (lament)                                   |                                        |                                                                              |                                                |                     |                      | -                 |            |
| Eine Unterlassung d<br>notwendig: (ja/nein)                                                                                                    | er Aktivität würde zur Stabilitätsgef                                                                                                    | ährdung führen und daher                          | sind Pflegemaßr                        | nahmen zur Auflockerur                                                       | ng des Dichtstandes                            |                     |                      | •                 |            |
|                                                                                                    |                                                                                                    |                                                   |                                        |                                                                              |                                                |                     |                      |                   |            |
| Die Baumarten stehe<br>Standraumregulierur                                                                                                    | en in starker Konkurrenz hinsichtlic<br>ig : (ja/nein)                                                                                                    | ch Nährstoff- und Wasserv                         | ersorgung und be                       | edürfen daher einer drir                                                     | nglichen                                       |                     |                      | •                 |            |
| Die Baumarten stehe<br>Standraumregulierur                                                                                                    | ın in starker Konkurrenz hinsichtlic<br>ıg : (ja/nein)                                                                                                    | h Nährstoff- und Wasserv                          | ersorgung und be                       | edürfen daher einer drir                                                     | iglichen                                       |                     |                      | -<br>-            |            |
| Die Baumarten stehe<br>Standraumregulierur<br>elsetzung<br>Pflegemaßnahmen z                                                                                    | ın in starker Konkurrenz hinsichtlic<br>ıg : (jalmein)<br>ur Stabilisierung des heranwadır                                                                                      | h Nährstoff- und Wasserv                          | ersorgung und be<br>zw. der vorhander  | edürfen daher einer drir                                                     | iglichen<br>ökologischen, gesell               | chaftlichen und/ode | r schutzwirksz       | amen Wirkung      | en         |
| Die Baumarten stehe<br>Standraumregulierur<br>elsetzung<br>Priegemaßnahmen z<br>des Waldes mittel- bi                                                           | ın in starker Konkurrenz hinsichtlic<br>ıg : (jamein)<br>ur Stabilisierung des heranwadn<br>ıs langfristig zu verbessern.                                                       | h Nährstoff- und Wassen                           | ersorgung und be                       | edürfen daher einer drir                                                     | iglichen                                       | chafflichen und/ode | r schutzwirksa       | amen Wirkung      | en         |
| Die Baumarten stehe<br>Standraumregulierur<br>elsetzung<br>Pregemaßnahmen a<br>des Waldes mittel- bi<br>rezifizierung der Plan                                  | ın in starker Konkurrenz hinsichtlic<br>ıg : (jalmein)<br>ur Stabilisierung des heranwadt<br>ıs langfirstig zu verbessern.<br>ungaseinheit                                      | h Nährstoff- und Wassen<br>senden Waldbestandes b | rersorgung und be                      | edürfen daher einer drir                                                     | iglichen<br>ökologischen, gesells              | chaftlichen und/ode | ir schutzwirksa      | amen Wirkung      | en         |
| Die Baumarten stehe<br>Standraumregulierun<br>elsetzung<br>Pregemaßnahmen z<br>des Waldes mittel- bi<br>rezifizierung der Plan                                  | ın in starker Konkurrenz hinsichtlic<br>ıg : (jalmein)<br>ur Stabilisierung des heranwach<br>ıs langfristig zu verbessern.<br>uungseinheit                                      | h Nährstoff- und Wassen                           | ersorgung und be<br>zw. der vorhander  | edürfen daher einer drir<br>nen Verjüngung um die                            | iglichen<br>ökologischen, gesells              | chafflichen und/ode | ır schutzwirksa      | amen Wirkung      | en         |
| Die Baumarten stehe<br>Standraumregulierun<br>elsetzung<br>Pregemaßnahmen z<br>des Waldes mittel- bi<br>ezifizierung der Plan<br>dingung                        | ın in starker Konkurrenz hinsichtlic<br>ıgʻ (jalmein)<br>ur Stabilisierung des heranwach<br>ıs langfristig zu verbessern.<br>ungaeinheit                                        | h Nährstoff- und Wassen.                          | rersorgung und be<br>zw. der vorhander | edürfen daher einer drir<br>nen Verjüngung um die                            | ökologischen, gesells                          | chaftlichen und/ode | r schutzwirksa       | amen Wirkung      | en         |
| Die Baumarten stehe<br>Standraumregulierun<br>elsetzung<br>Pregemaßnahmen z<br>des Waldes mittel- b<br>ezifizierung der Plan<br>dingung<br>Qberhöhe max. 10 m   | n in starker Konkurrenz hinsichtlic<br>ig : (jamein)<br>ur Stabilisierung des heranwach<br>is langfirstig zu verbessern.<br>ungaseinheit<br>, Eingriff in das Kronendach, Begü  | h Nährstoff- und Wassen<br>senden Waldbestandes b | ersorgung und be<br>zw. der vorhander  | edürfen daher einer drir<br>nen Verjüngung um die<br>arten, Belassen der Gr  | ökologischen, gesells<br>ünbiomasse (Wipfel) 4 | chafflichen und/ode | r schutzwirksa<br>rt | amen Wirkung      | en         |
| Die Baumarten stehe<br>Standraumregulierun<br>elsetzung<br>Pregemaßnahmen z<br>des Waldes mittel- bi<br>ezifizierung der Plan<br>stingung<br>Oberhöhe max. 10 m | in in starker Konkurrenz hinsichtlic<br>ig : (ja/nein)<br>ur Stabilisierung des heranwach<br>is langfristig zu verbessern.<br>ungaeinheit<br>, Eingriff in das Kronendach, Begü | h Nährstoff- und Wassen<br>nenden Waldbestandes b | voller Mischbaum                       | edürfen daher einer drir<br>nen Verjüngung um die<br>arten, Belassen der Gri | ökologischen, gesells<br>ünbiomasse (Wipfel) ( | chafflichen und/ode | r schutzwirksa<br>rt | amen Wirkungo     | en         |

Sind bei einer Planungseinheit sämtliche Daten eingetragen wechseln Sie für die Kostenermittlung mit dem Button "<u>Zur Kostenplanung"</u>.

#### 6.) Kostenplanung

In der Kostenplanung wählen Sie die entsprechende Aktivität in der Rubrik "Standardkosten" aus und tragen die entsprechende Menge je Einheit ein.

| Planungseinheit - Koster | n                                                  |                  |               |                       |                           |                        |                             |                |               |                   |  |
|--------------------------|----------------------------------------------------|------------------|---------------|-----------------------|---------------------------|------------------------|-----------------------------|----------------|---------------|-------------------|--|
| Aktivität                | VHA M 1 - Aktivität 01: Waldverjüngung WW: Auffo   | stung            |               |                       | Planungsheir              | heit 01 vo             | n 01 zi                     | ur PE-Planung  | Zur Planungse | einheit-Übersicht |  |
| Örtliche Bezeichnung     |                                                    |                  |               |                       |                           | Größe Planung:         | seinheit (ha)               | 20             |               |                   |  |
|                          | Standardkosten 🚽                                   |                  |               | tatsächliche Kosten 🚽 |                           |                        | unbare Eigenleistung 🛛 🚽    |                |               |                   |  |
|                          | Summe Standardkosten (brutto)                      |                  | 1             |                       | Summe Standa              | rdkosten (netto)       | 1.161,00                    |                |               |                   |  |
|                          | Summe geplante Kosten                              |                  | 200,00        |                       | Summe Förderbetrag 120,00 |                        |                             |                |               |                   |  |
|                          | Summe Kosten unbare Eigenleistung                  | 100,00           |               | Summ                  | e Förderung unba          | re Eigenleistung       | 60,00                       |                |               |                   |  |
|                          | Summe Kosten                                       | 2.235,00         | l l           |                       | beantragte                | Förderung              | 1.341,00                    |                |               |                   |  |
|                          | Abzü                                               | ge in Prozent    | 10,00         | R                     | Reduktion um 10           | ,00 % Abzüge           | 134,10                      |                |               |                   |  |
|                          |                                                    |                  |               | Fö                    | rderung exklu             | sive Abzüge            | 1.206,90                    |                |               |                   |  |
| Standardkos              | sten                                               | € pro<br>Einheit | Einheit       | Menge<br>Einheiten    | Standard-<br>kosten       | Förderungspro<br>(BST) | ozent                       | Förderbetrag € |               |                   |  |
| Fichte (Stk)             |                                                    | 1,7              | Stück         | 50                    | 85,00                     | 60 %                   | •                           | 51,0           | 0             |                   |  |
| Tanne (Stk)              | -                                                  | 3,1              | Stück         | 50                    | 155,00                    | 60 %                   | •                           | 93,0           | 0             |                   |  |
| Sonst Nadel              | nolz (Stk)                                         | 2,5              | Stück         | 50                    | 125,00                    | 60 %                   | •                           | 75,0           | 0             |                   |  |
| Einzelschutz t           | bei seltenen Baumarten Schutzkorb bzw. Gittersct 💌 | 5,4              | Stück         | 100                   | 540,00                    | 60 %                   | •                           | 324,0          | 0             |                   |  |
| Ahorn (Stk)              |                                                    | 3,5              | Stück         | 50                    | 175,00                    | 60 %                   | •                           | 105,0          | 0             |                   |  |
| Rotbuche (Sti            | •                                                  | 3,5              | Stück         | 50                    | 175,00                    | 60 %                   | •                           | 105,0          | 0             |                   |  |
| seltene BA Ta            | nne (Stk, Sondermanipulation)                      | 6,8              | Stück         | 100                   | 680,00                    | 60 %                   | •                           | 408,0          | 0             |                   |  |
| Erle (Stk)               | <u>-</u>                                           | 3,5              | Stück         |                       |                           | 60 %                   | •                           | 0,0            | 0             |                   |  |
| Esche (Stk)              | <u>.</u>                                           | 3,5              | Stück         |                       |                           | 60 %                   | •                           | 0,0            | 0             |                   |  |
| Kirsche (Stk)            | -                                                  | 3,5              | Stück         |                       |                           | 60 %                   | •                           | 0,0            | 0             |                   |  |
|                          |                                                    | Sum              | me Standard   | kosten (brutto)       | 1.935,00                  | Stand                  | Summe<br>lardkosten (netto) | 1.161,0        | 0             |                   |  |
| Heimische E              | BA: Stück 350 % heimische BA                       | 100,00 %         |               | Summe Stück           | 350                       | Stück pro h            | a (Planungseinheit)         | 17,5           | 0             |                   |  |
|                          |                                                    | S                | eltene Baumar | ten: Summe Stück      | 100                       | Stück pro h            | ia (Planungseinheit)        | 5,0            | 0             |                   |  |

Es können System bedingt nur 10 Standardkostensätze angezeigt werden, werden mehrere benötigt, ist eine zusätzliche Planungseinheit anzulegen und gesondert darauf hinzuweisen

Wenn die notwendige Position nicht sichtbar ist können die restlichen nicht angezeigten Aktivitäten unter "Standardkosten" mittels Drop-Down ausgewählt werden.

|                  | Standardkosten                             |   | € pro<br>Einheit | Einheit | Menge<br>Einheiten |
|------------------|--------------------------------------------|---|------------------|---------|--------------------|
|                  | Fichte (Stk)                               | - | 1,7              | Stück   |                    |
|                  | Erle (Stk)<br>Esche (Stk)<br>Kirsche (Stk) | - | 3,1              | Stück   |                    |
|                  | Walnuss (Stk)<br>Sonstige LH (Stk)         |   | 2,5              | Stück   |                    |
| $\left  \right $ | Kiefer (Stk)                               |   | 5,4              | Stück   |                    |
|                  | Zirbe (Stk)<br>Gastbaumart Douglasie (Stk) |   | 3,5              | Stück   |                    |
|                  | Gastbaumart Sonst. Nadelholz (Stk)         |   | 3,5              | Stück   |                    |
|                  | Eiche (Stk)                                | • | 3,5              | Stück   |                    |
|                  | Erla (Stk)                                 | • | 3.5              | Stück   |                    |

#### 7.) Abschließen der Kostenplanung

Mit dem Button <u>Zur Planungseinheiten-Übersicht</u> gelangen Sie zu den restlichen Planungseinheiten und können diese entsprechend weiterbearbeiten - mit dem Button <u>Zur PE-</u> <u>Planung</u> gelangen Sie nochmals zur aktuellen Detailplanung.

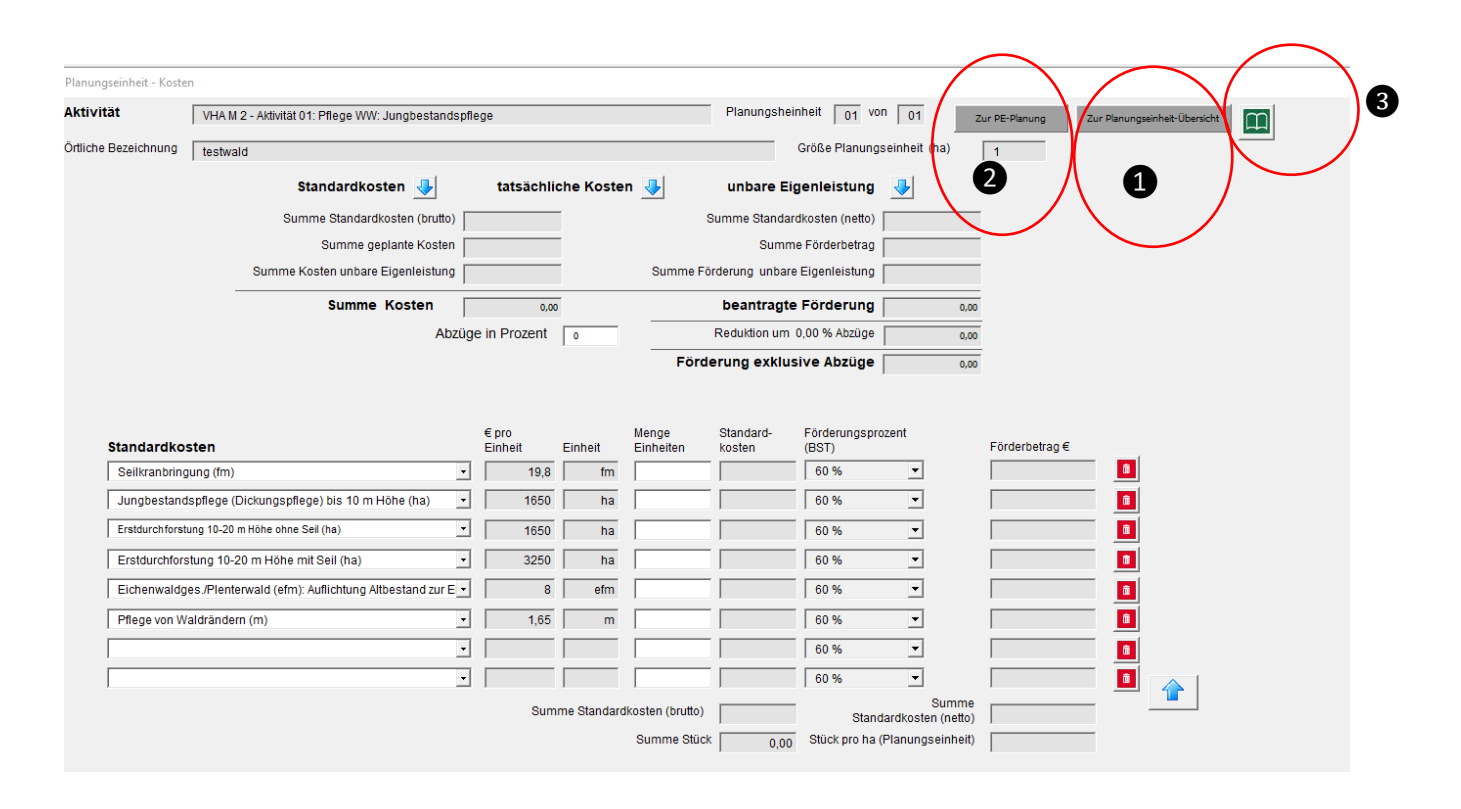

Haben Sie mehrere Aktivitäten angelegt kommen Sie zu dieser Übersicht indem Sie den Button <u>grünes Buch</u> und dort den grünen Pfeil bei Aktivitäten 4 ansteuern - danach sind wieder alle Aktivitäten ersichtlich

| Überblick                               |                     |                                                                                                    | ×        |
|-----------------------------------------|---------------------|----------------------------------------------------------------------------------------------------|----------|
| Startseite                              |                     | Detailinformation                                                                                                    | Schleden |
| VHA-Datenblatt - Grundaten              | Ð                   | Folgende wichtige Formularfelder sind leer/nicht befült:<br>Name des Förderungswerber, Anschrift, PLZ, Ort, Geburtsdatum; Bezirk; Gemeinde; BFI; FAST; Betriebsnummer;<br>Gebiefskörperschatsanteit, Datum vort, Datum bis |          |
| Aktivitäten 4<br>Zugangsvoraussetzungen | <ul><li>₽</li></ul> | Inzahl erfassler Aktivitäten: 0<br>Zugangskriterien NICHT zugestimmt                                                                                                    |          |
| Druck-Service                           |                     | Datei speichern Datei speichern unter                                                                                                    | zurück   |
|                                         |                     |                                                                                                    |          |
|                                         |                     |                                                                                                    |          |

#### 8.) Druckservice

Sind alle Aktivitäten und die dazugehörigen Planungseinheiten fertig erfasst und alle Daten eingetragen, können Sie egal in welcher Eingabemaske Sie sich befinden, durch das Anklicken des Buttons grünes Buch rechts oben im Fenster zur Überblickseite wechseln.

| Überblick |                                         |   |                                                                                                    | ×         |
|-----------|-----------------------------------------|---|----------------------------------------------------------------------------------------------------|-----------|
|           | Startseite                              | Ð | Detailinformation                                                                                                    | Schließen |
|           | VHA-Datenblatt - Grundaten              | € | Folgende wichtige Formularteider sind leer/nicht befüllt<br>Name des Förderungswerber; Anschrift, PLZ, Ort; Geburtsdatum; Bezirk; Gemeinde; BFI; FAST; Betriebsnummer;<br>Gebietskörperschaftsanteit; Datum von; Datum bis |           |
|           | Aktivitäten                             | Ð | Anzahi erfasster Aktivitäten: 0                                                                                                    |           |
|           | ZugangsvorauSsetzungen<br>Druck-Service |   | Zugangskriterien NICHT zugestimmt!   Datei speichern   Datei speichern unter                                                                                                    | zurück    |

Auf dieser Seite gelangen Sie durch Anklicken des Buttons Druck-Service in die Druckausgabe

Für den Inhalt verantwortlich: DI Heinz Lick ABT10-Landesforstdirektion Steiermark, Ragnitzstraße 193, 8047 Graz, E-Mail: <u>landesforstdirektion@stmk.gv.at</u>;

| DruckService                                                                                     |              |               |      |                       | $\times$ |
|--------------------------------------------------------------------------------------------------|--------------|---------------|------|-----------------------|----------|
| M2: Regulierung der Baumartenzusammensetzung zur Entwicklung, FW: Test Tester, 8010 Teststadt, 1 | 'eststraβe 1 |               |      | E                     |          |
| Druck-Service                                                                                    | keine Lee    | erseiten      |      |                       |          |
| Formular / Bericht                                                                               | Markier      | en            |      |                       |          |
|                                                                                                  | _            |               | Mark | ierte Blätter drucken |          |
| Vorhabensdatenblatt Seite 1                                                                      |              | Druckvorschau |      |                       |          |
| A 1: Pflege WW: Jungbestandspflege, Anzahl PE: 1                                                 |              | Druckvorschau | - 1  | Alles Drucken         |          |
|                                                                                                  |              |               |      |                       |          |
|                                                                                                  |              |               |      |                       |          |
|                                                                                                  |              |               |      |                       |          |
|                                                                                                  |              |               |      |                       |          |
|                                                                                                  |              |               |      |                       |          |
|                                                                                                  |              |               |      |                       |          |
|                                                                                                  |              |               |      |                       |          |
|                                                                                                  |              |               |      |                       |          |
|                                                                                                  |              |               |      |                       |          |

Dort sind alle eingegeben Formulare gegliedert nach Aktivität und zusätzlich das Vorhabensdatenblatt mit den Grunddaten aufgelistet. Durch den Button <u>Druckvorschau</u> wird einerseits eine Druckvorschau erstellt und andererseits auch ein Excel-Tabenenblatt generiert.

| DruckService                                                                    | / (×)                                                       |
|---------------------------------------------------------------------------------|-------------------------------------------------------------|
| M2: Regulierung der Baumartenzusammensetzung zur Entwicklung …, FW:             | it Tester, 8010 Teststadt, Teststraße 1                     |
| Druck-Service                                                                   | keine Leerseiten 🗖                                          |
| Formular / Bericht                                                              | Markieren                                                   |
| Vorhabensdatenblatt Seite 1<br>A 1: Pflege WW: Jungbestandspflege, Anzahl PE: 1 | Markierte Blätter drucken<br>Druckvorschau<br>Alles Drucken |
|                                                                                 |                                                             |

Es können aber mit den Buttons <u>Markierte Blätter drucken</u> und <u>Alles Drucken</u> auch Ausdrucke erstellt werden bzw. per PDF-Creator auch PDFs erstellt werden.

Wenn die Druckvorschau mit dem  $\underline{X}$  rechts oben geschlossen wird sind die zuvor per Druckvorschau generierten Tabellenblätter in Excel ersichtlich

| 1        | Antragonummer Förderungswerb Test Tester                                                          |           |                                       |              |                |                      |           |          |
|----------|---------------------------------------------------------------------------------------------------|-----------|---------------------------------------|--------------|----------------|----------------------|-----------|----------|
| - 3      | Spezifikation - Detailplanung                                                                     |           |                                       |              |                | einheit 1 von 1      |           |          |
| ÷        | Aladedation - Detailplanding                                                                      |           |                                       |              |                |                      |           |          |
| с<br>6   | Aktivital 1 Priege www.sungoestandspriege                                                         |           |                                       |              |                |                      |           |          |
| 7        | Planungseinheit besteht aus mehreren T                                                            | eilfl     | ächen í sieh                          | e sonstige   | Beilage "Teilf | läc ().              | Ja (X     | () Nein  |
| 8        | KG1 Aflenz Kurort                                                                                 | G         | rundstücke                            | 1/1          |                |                      | 、         | .,       |
| 10       | BEL Bruck-Mürzuschlag                                                                             |           |                                       |              |                |                      |           | 111      |
| 19       | Apteil Objektschutzwald in o                                                                      | N         | atura 2000                            | ().Ja        | (X)Nein        |                      |           |          |
| 13       | Anteil Objektschutzwald in 0 Natura 2000 (1) 5a (X) Nein                                          |           |                                       |              |                |                      |           |          |
| 20       | Ausgangslage und Projektbeschreit                                                                 | un        | 5                                     |              |                |                      |           |          |
| 21       | Seehöhe [  750   Höhens                                                                           | sti M     | ittelmontan                           | Hangneigu    | ing[%]50       | Hauptes              | positor   | NO       |
| 22<br>23 | dzt. Bestandesmischung (z.B.<br>Baumarten in 1/10)<br>7/10 Fichte                                 | e, 3/     | 10 Lärche                             |              |                |                      |           |          |
| ~ 4      | Die Gefahr des Verlustes der biologische<br>gegeben (is/opin)                                     | n Vi      | elfaltist                             |              |                |                      |           |          |
| 24       | Eine Unterlassung der Aktivität würde zur                                                         |           |                                       | Ja           |                |                      |           | _        |
|          | Stabilitätsgefährdung führen und daher:                                                           | sind      |                                       |              |                |                      |           |          |
|          | Pflegemaßnahmen zur Auflockerung des                                                              | s Dio     | htstandes                             |              |                |                      |           |          |
| 25       | notwendig: (ja/nein)                                                                              |           |                                       | Ja           |                |                      |           |          |
|          | Die Baumarten stehen in starker Konkurn<br>binsightlich Nährstoff- und Wasserversor               | enz       | aund                                  |              |                |                      |           |          |
| 26       | bedürfen daher einer dringlichen                                                                  | gan       | igana                                 | .la          |                |                      |           |          |
| 20       |                                                                                                   |           |                                       | 04           |                |                      |           |          |
| 29       |                                                                                                   |           |                                       |              |                |                      |           |          |
| 39       |                                                                                                   |           |                                       |              |                |                      |           |          |
| 52       | Zielsetzungen                                                                                     |           | $ \rightarrow \mathbf{T} \mathbf{f} $ |              |                |                      |           |          |
|          | Veriüngung um die ökologischen, gesell:                                                           | scha      | aftlichen un                          | d/oder sch   | utzwirksamen   | w. der vo<br>Wirkung | ien des ' | Waldes   |
| 35       | mittel- bis langfristig zu verbessern.                                                            |           |                                       |              |                |                      |           |          |
| 27       | Sa sa ifiai sana a dan Basi shta                                                                  |           |                                       | 1 1 1        |                |                      |           |          |
| 31       | Spezifizierung des Projekts                                                                       |           |                                       |              |                |                      |           |          |
|          | stark eingreifen zumindest auf 25 m freis                                                         | t alla    | n Lärchen (                           | aganübar     | Fichte beuorz  |                      | enn Arb   | eiten    |
|          | in Saftzeit durchgeführt werden müssen                                                            | Tren      | inschnitte d                          | es m Bode    | n liegenden H  | olzes er             | folgen    | eken     |
| 38       |                                                                                                   |           |                                       |              |                |                      |           |          |
| 30       |                                                                                                   | 1         |                                       |              |                |                      |           |          |
| 40       | Bedingungen / Auflagen (zusätzlich zu den durch die SRL in der VHA vorgegebenen Standardauflagen) |           |                                       |              |                |                      | n)        |          |
|          | Oberhöhe max. 10 m, Eingriff in das Krone<br>Belansse des Collebiere sons (Mistel) and            | enda<br>D | ach, Begün                            | stigung öko  | ologisch wertv | oller Mis            | chbaun    | harten,  |
| 41       | belassen der Grühblomasse (wiprei) am                                                             | Dure      | niorstungs                            | on           |                |                      |           |          |
| 44       | Poilagon gur Toilflöcher                                                                          |           |                                       |              |                |                      | _         |          |
| 45       | Behördliche Genehmic ( ) lird pachgerei                                                           | οſ        | 1 Beratun                             | asbeilage l  | Bundeslar ( )  | ird nack             | naereiol  | $\Box$   |
| 46       |                                                                                                   |           |                                       |              |                |                      |           | <u> </u> |
| 47       | 7 sonstige Beilagen ()                                                                            |           |                                       |              |                | ird nachgereicl ()   |           |          |
| 10       | Venter dente lleve Can de allevater                                                               |           |                                       |              |                |                      |           |          |
| 50       | Standardkostensatz (Einheit)                                                                      |           | €/Einheit                             | Menge        | Kosten         | Fö%                  | Förde     | erung    |
|          | Jungbestandspflege (Dickungspflege) bi                                                            | is        |                                       |              |                |                      |           |          |
| 52       | 10 m Höhe (ha)                                                                                    |           | 1.650,00                              | 1,00         | 1.650,00       | 60                   |           | 990,00   |
| 57       |                                                                                                   |           |                                       |              |                | 60                   |           |          |
| 59       | Abzug 0,00                                                                                        | /         |                                       |              | 1.650,00       |                      | 9         | 90,00    |
| 60       | Förderung (exklusive Abzug) 990,00                                                                |           |                                       |              |                |                      | 990,00    |          |
| 81       | Gesamt Förderung (exkl. Abzug, vorbe                                                              | haltli    | ich der Deck                          | luna bezüal. | Eigenleistung) |                      |           | 990.00   |

. . . . . .

#### 9.) Erforderliche Dateitypen für den Upload im Online-Antrag Waldfonds

Ein Hochladen des gespeicherten Waldfonds-Tools (als Makro) im Online-Antrag Waldfonds ist in den nächsten Tagen technisch nunmehr auch möglich und die folgenden Schritte nicht mehr zwingend vorgesehen.

Sie können daher das Waldfondstool als \*xlsm hochladen oder es müssen die Tabellenblätter zuvor separat gespeichert und entweder als PDF oder als Excel-Datei ohne Makros (\*.xlsx) hochgeladen werden.

Beachten Sie auch die Möglichkeit der Erstellung von PDFs wie vorhin in der Druckvorschau beschrieben.

Es können natürlich die erstellten Blätter auch analog ausgedruckt, danach eingescannt und anschließend als Bilddatei im Online-Antrag hochgeladen werden.

#### Sie müssen die Beratungsunterlagen bei einer Online-Antragstellung nicht unterschreiben.

### Viel Freude und Erfolg bei Ihrer unfallfreien Arbeit im Wald